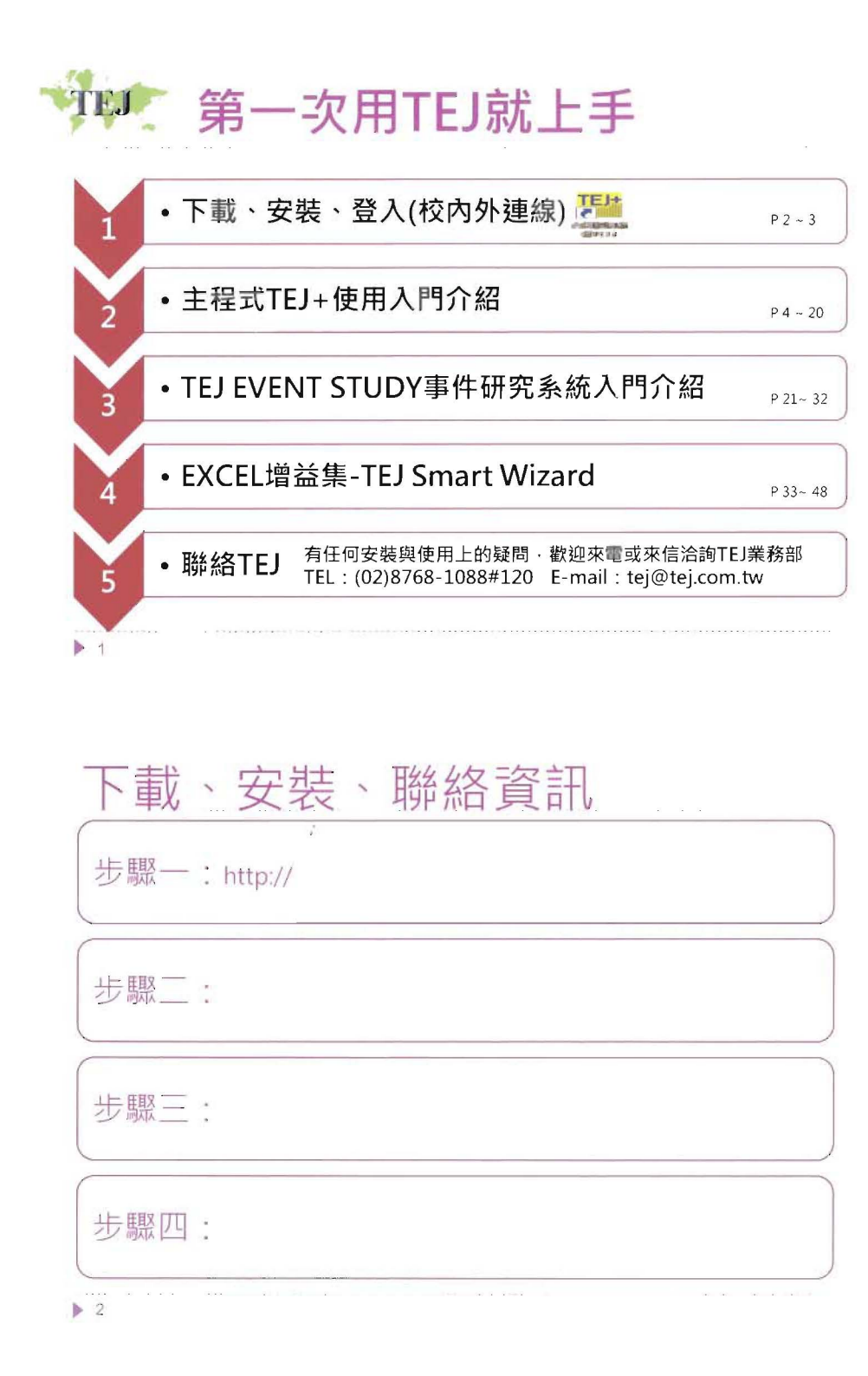

| 登入:點選桌面                                                                                                    | <ul> <li></li></ul>                                                                         |
|----------------------------------------------------------------------------------------------------|---------------------------------------------------------------------------------------------|
| 校内連線<br>輸入帳號密碼·按登入                                                                                              | 校外連線<br>Proxy                                                                               |
| <ul> <li>■ ● 選擇您就讀服務的系所及身份<br/>系所/部門 財務金融學系<br/>身份別 學生</li> <li>● 於此對話方塊<br/>點選確定即可</li> <li>● 確定 取消</li> </ul> | संसे<br>चार्ड<br>EZ Proxy<br>E2Proxy<br>E2Proxy<br>E2Fox<br>Rat<br>SS 165<br>Gainer<br>F2FM |

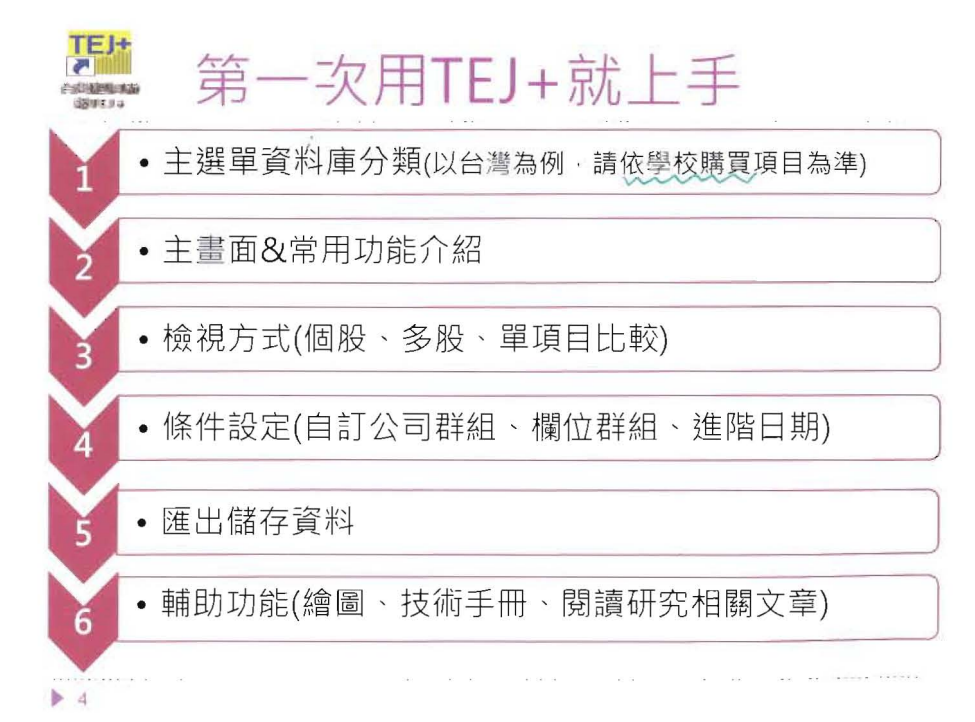

|             | 主選單資料庫分類( | _) |
|-------------|-----------|----|
| 290 B 2 9 4 |           | -  |

| TEJ Profile      | • 包含總經、原物料、匯率、利率等資料。                                                 |
|------------------|----------------------------------------------------------------------|
| TEJ Company      | <ul> <li>企業月營收盈餘、產銷組合、董監事、資本形成、長短期投資<br/>及借款等資料。</li> </ul>          |
| TEJ Finance      | <ul> <li>上市櫃公司財務資料及財務比率資料庫、合併報表、及重編財務資料。</li> </ul>                  |
| TEJ New Finance  | <ul> <li>因應第34及36公報之財務報表與新公報影響數。2006年起揭露,最早溯自2005年。</li> </ul>       |
| TEJ IFRS Finance | <ul> <li>台灣上市櫃企業財報遵循國際會計準則之財報資料,自2013年<br/>起揭露,最早溯自2012年。</li> </ul> |
| 金融業-資產負債<br>明細專區 | • 金融業自有資本、資產品質與自有資本明細、資本適足率等。                                        |
| TEJ 金控專區         | <ul> <li>金控集團組成及金控旗下子公司月營收、月產銷組合、轉投資、</li> <li>財務報表。</li> </ul>      |
| 🔆 TEJ Equity     | <ul> <li>:證券市場面資料庫、包含股價、信用交易(融資券)、外資法人、集保庫存等。</li> </ul>             |
| ▶ 5              |                                                                      |

|          | 醫單資料庫分類(二)                                                        |
|----------|-------------------------------------------------------------------|
| 衍生性金融商品  | •認購售權證、牛熊證、期貨、選擇權之基本資料及日交易資訊。                                     |
| 市場面多因子   | •計算Fama & French使用的因子 ·提供市場風險溢酬、規模<br>溢酬、淨值市價比溢酬等八大因子。            |
| TEJ審計品質  | <ul> <li>包括研究審計品質所需的影響變數與衡量變數和會計師事務所<br/>資料。</li> </ul>           |
| TEJ公司治理  | <ul> <li>公開發行以上公司集團組成、控制持股及偏離、董監結構、董<br/>監酬勞、獨立董監等。</li> </ul>    |
| TEJ FUND | <ul> <li>基金資料庫、包括基金屬性、淨值、週、月持股、週轉率、<br/>評等、新聞等。</li> </ul>        |
| TEJ BOND | • 國內公債、公司債、可轉債及ECB資料。                                             |
| TEJ PUB  | <ul> <li>公開發行公司資料庫,包含:財務、股價、董監事持股、月</li> <li>營收、資本形成等。</li> </ul> |
| TEJ Bank | <ul> <li>金融機構分項業務資料庫、如:一般銀行存款餘額分析、一般<br/>銀行放款餘額分析等。</li> </ul>    |
| 6        |                                                                   |

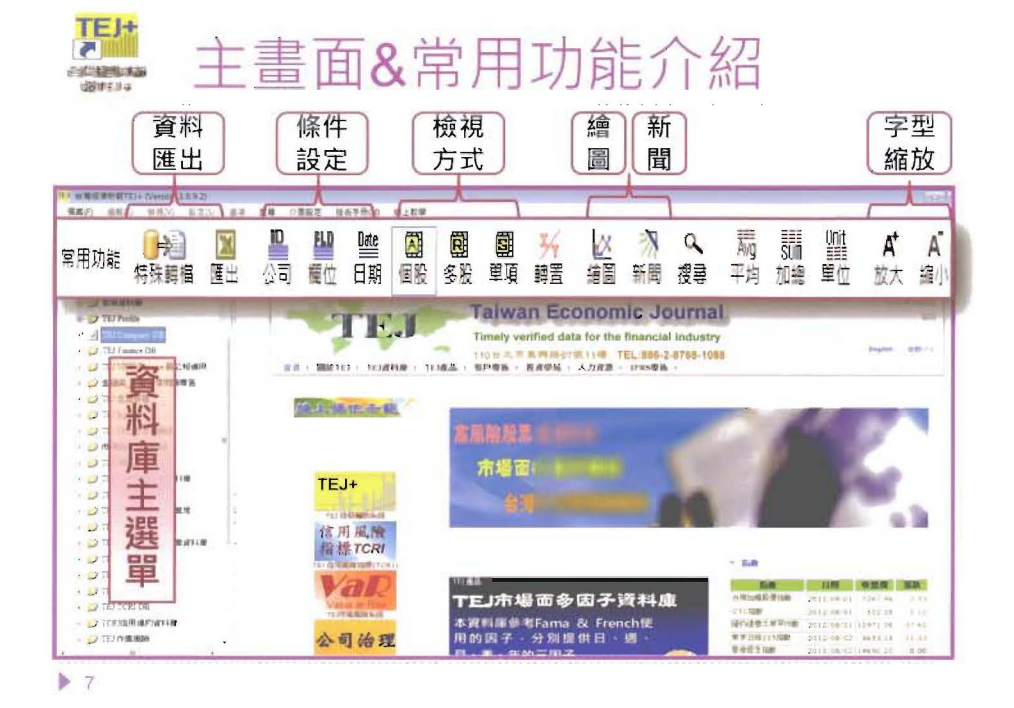

# 檢視方式(一):查詢單家公司 👜

) 例:查詢宏達電2009年~2011年營收相關財務資料

| 1         2011/02         Y         455.794.775         332.997.246         131.797.577         Y         455.794.775         332.997.246         131.797.577         Y         1         1         1         1         1         1         1         1         1         1         1         1         1         1         1         1         1         1         1         1         1         1         1         1         1         1         1         1         1         1         1         1         1         1         1         1         1         1         1         1         1         1         1         1         1         1         1         1         1         1         1         1         1         1         1         1         1         1         1         1         1         1         1         1         1         1         1         1         1         1         1         1         1         1         1         1         1         1         1         1         1         1         1         1         1         1         1         1         1         1         1         1 <t< th=""><th><u>E)+1000220091</u><br/><u>E)+1000000</u><br/>2010/12<br/>Y</th><th>2009/12</th></t<>                                                                                                    | <u>E)+1000220091</u><br><u>E)+1000000</u><br>2010/12<br>Y | 2009/12   |
|----------------------------------------------------------------------------------------------------|-----------------------------------------------------------|-----------|
| 単月 (YAN)         管果収入少算額 () 管果収入少算額 () 管果収本 () 管理         注         1         1         1         1         1         1         1         1         1         1         1         1         1         1         1         1         1         1         1         1         1         1         1         1         1         1         1         1         1         1         1         1         1         1         1         1         1         1         1         1         1         1         1         1         1         1         1         1         1         1         1         1         1         1         1         1         1         1         1         1         1         1         1         1         1         1         1         1         1         1         1         1         1         1         1         1         1         1         1         1         1         1         1         1         1         1         1         1         1         1         1         1         1         1         1         1         1         1 <th1< th=""> <th1< th=""> <th1< th="">         1</th1<></th1<></th1<>                                                                                                    | <u>較)←管時期</u><br>2010/12<br>Y                             | 2009/12   |
| 年月         ○         日本         ○         日本         ○         日本         ○         1         ○         1         ○         1         ○         1         ○         1         ○         1         ○         1         ○         1         ○         1         ○         1         ○         1         ○         1         ○         1         ○         1         ○         1         ○         1         ○         1         ○         1         ○         1         ○         1         ○         1         ○         1         ○         1         ○         1         ○         1         ○         1         ○         1         ○         1         ○         1         ○         1         ○         1         ○         1         ○         1         ○         1         ○         1         ○         1         ○         1         ○         1         ○         1         ○         1         ○         1         ○         1         ○         1         ○         1         ○         1         ○         1         1         1         1         1         1         1         1         1<                                                                                                    | 2010/12<br>Y                                              | 2009/12   |
| NTD,T         NTD,T         <                                                                                                    | 2010/12<br>Y                                              | 2009/12   |
| 1         2011/23         Y         465.794.775         333.997.246         131,797.527         1         合牛(YA)         Y           2         2011/05         Y         564.275.674         260.081.055         104.295.571         1         合牛(YA)         Y           3         2011/06         Y         105.554.605         165.094.0753         104.295.571         2         營業収入浮額         465.794.775           4         2011/05         Y         104.195.600         73.666.109         30.470.410         3         營業成本         333.097.246           5         2010/12         Y         278.761.244         194.892.505         83.868.739         4         營業定利         131.797.527           7         2010/06         Y         95.907.257         69.180.512         29.726.748         5         營業費用         63.009.760           8         2010/05         Y         57.947.114         26.345.768         11.601.546         6         營業業利益         68.787.767                                                                                                    | Y                                                         | 1,        |
| 2         2011/05         Y         564,215,624         260,081,055         104,395,511         1         1         1         1         4         4         4         5         1         1         1         1         1         1         1         1         1         1         1         1         1         1         1         1         1         1         1         1         1         1         1         1         1         1         1         1         1         1         1         1         1         1         1         1         1         1         1         1         1         1         1         1         1         1         1         1         1         1         1         1         1         1         1         1         1         1         1         1         1         1         1         1         1         1         1         1         1         1         1         1         1         1         1         1         1         1         1         1         1         1         1         1         1         1         1         1 <th1< th=""> <th1< th=""> <th1< th=""></th1<></th1<></th1<>                                                                                                    | 1                                                         | 1         |
| 3         2011/06         Y         128,554,605         162,250,734         66,045,861         2         音素化、V学師         402,94,153           4         2011/05         Y         104,156,600         73,686,190         30,470,410         3         音素化、V学師         493,997,246           5         2010/12         Y         278,761,244         194,892,505         83,885,739         4         音素化         131,797,527           6         2010/09         Y         174,756,046         122,099,169         51,245,851         5         営業費用         63,009,760           7         2010/06         Y         95,907,257         69,180,512         29,726,745         5         営業費用         63,009,760           8         2010/03         Y         37,947,114         26,545,768         11,601,546         6         営業利益         68,787,767                                                                                                    | 100 071 144                                               | 144,400,5 |
| 4         1001/05         Y         1044,156,600         75,686,190         30,470,410         3         音葉成本         333,97,246           5         2010/02         Y         278,761,244         194,892,505         85,687,739         4         營業単利         131,797,527           6         2010/05         Y         174,756,046         122,099,169         52,656,637         5         營業費用         63,009,760           7         2010/05         Y         95,907,1257         69,180,512         29,726,745         5         營業費用         63,009,760           8         2010/03         Y         37,947,114         26,345,758         11,601,346         6         營業判益         68,787,767                                                                                                    | 278,701,244                                               | 144,4920  |
| 5         2010/012         Y         275,61,344         94,893,505         83,865,139         4         營業毛利         131,797,527           6         2010/09         Y         174,756,046         122,099,169         52,656,877         4         營業費用         63,009,760           7         2010/06         Y         95,907,1357         69,180,512         29,726,744         5         營業費用         63,009,760           8         2010/05         Y         37,947,114         26,345,756         31,601,346         6         營業利益         68,787,767                                                                                                    | 194,892.505                                               | 98,329,5  |
| 6 2010/09 Y 174,756,046 122,099,169 52,656,817 J 1 1 1 1 1 1 1 1 1 1 1 1 1 1 1 1 1 1                                                                                                    | 83,868,730                                                | 46,162,9  |
| 7 201006 Y 95,901,257 69,180,512 29,726,745 J 高米貨市 0,0008,00<br>8 201003 Y 37,947,114 26,345,768 11,601,346 6 営業利益 68,787,767                                                                                                    | 20 736 159                                                | 21 510.0  |
| 8 201005 3 31.941114 26.345.765 31.601.346 6 営業利益 65.767                                                                                                    | 33/120,120                                                | 21,240,0  |
| a manufacture in the state and state the state of the state of the sta | 44,152,381                                                | 24,622,91 |
| 9 2009/12 1 144,492,518 98,329,557 46,162,981 7 管業外収入合計 2,783,264                                                                                                    | 1,142,944                                                 | 1,420,00  |
| 10 2009/09 1 205.426.224 0.600.286 32.825.944 9 登業が本中会社 147.313                                                                                                    | 311 137                                                   | 646 5     |
| 11 200/06 1 69.545.269 4.886.512 21.658.351 0 87/1×11C0 47/477                                                                                                    | 002 552 00                                                | 11 400 D  |

# 檢視方式 (二): 查詢多家公司

| <b>R</b> 1 |                                    | ≦收木<br>■           | 目開!     | 財務資料                      | 朝殿                       | ₩<br>調置                                                        | 人 (2) 二<br>東海 王河 古                   |                                    | A PDF 111                    | PDF .                        |
|------------|------------------------------------|--------------------|---------|---------------------------|--------------------------|----------------------------------------------------------------|--------------------------------------|------------------------------------|------------------------------|------------------------------|
| 1          | . 排行榜                              | F(X軸               | :欄      | 位Y軸:公                     | 司)                       | 2. 跨公司                                                         | ]比較 (X車                              |                                    | ] Y軸:                        | 欄位)                          |
|            | 相期 201112                          |                    | · () [] | <u>単序</u> 田組別・欄位組別・       |                          | <u>」合体系主要计</u>                                                 | 被產業目 新公司法                            | C+RHR                              |                              |                              |
| 1          | 合併為王(累計)                           | 一般產業[              | 康行      | 6+研網頁                     |                          | Field Nan                                                      | ae 0 2474 可成                         | 2498 宏達電                           | 3008 大之光                     | 3673 F-TP                    |
|            | 公司(                                | 年/月                |         | 營業收入淨額 ≬                  | 警業成本 〈                   | 1 <b>王</b> 王<br>2 국어(N)                                        | 201.92<br>Y                          | 1312413<br>Y                       | 2011412<br>Y                 | 2002<br>Y                    |
|            | -                                  | 1                  | (1//)   | VTD T                     | NTD T                    | 登業に、時期                                                         | 1 35.913.541                         | 165,74775                          | 15,984,098                   | 145.371.0                    |
|            | 100 F                              | พระกา              | V.      | 12 0, 2 6 ()              | 10,072,016               | <ul> <li>3 登集時代</li> </ul>                                     | ×0.20.0<br>16.890.876                | 201.9740                           | 3,042,43.<br>5,940,667       | 14. 63<br>24.(92)            |
|            |                                    | 10.0               | 1       |                           | -240-740-6               | ( 發展費用                                                         | 61155                                | 63,008,760                         | 1,468,455                    | 7.869.4                      |
|            | 24/4 1.3)、<br>1482 正法系             | 3011213            | 1.      | 465 70 0 770              | 1000007316               | 0 BHH                                                          |                                      |                                    |                              |                              |
|            | L+*+ 1.3X<br>2498 玉達電<br>1997 エム・C | 2011/12            | Y       | 465,794,773               | 333,997,246<br>A M 2 M 2 | 0 8天東市<br>7 登集利益<br>0 登集かけ14                                   | 11.1.1.1.1<br>11.1.1.1<br>11.1.1.1   | 65.787.767<br>LAC 627 C            | 5,472,39<br>201410           | 15.514,0<br>603,0            |
| 1 2 3      | 14/4 500<br>1498 玉達電<br>1308 大土光   | 2011/12<br>2011/12 | Х<br>Х  | 465,794,773<br>15,984,098 | 333,997,246<br>9,043,431 | <ul> <li>7 登集利益</li> <li>8 登集外点八台</li> <li>9 登集外支出台</li> </ul> | 33332<br>87 - 1081 99<br>87 - 991 38 | 65,787,767<br>2,755,264<br>147,544 | 5,472,33<br>992,519<br>18,38 | 15.514,0<br>695,0<br>1,635,5 |

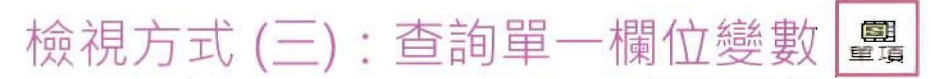

▶ 例:查詢2011年可成、宏達電、大立光、F-TPK的

營業收入淨額

- 單項目比較(X軸:日期Y軸:公司)

| 営業 | 收入淨額       | ▼ 查詢日期 2    | 01101-201112 | • 👌 🗉       | <u>期排序</u> ID組別 |
|----|------------|-------------|--------------|-------------|-----------------|
| 以  | 合併為主(累計)-  | 一般產業皿(單     | 國項目比較)       | ←說明網頁       |                 |
|    | 公司 👌       | 2011/12 ◊   | 2011/09 👌    | 2011/06 👌   | 2011/03 ◊       |
| 1  | -          | NTD,T       | NTD,T        | NTD,T       | NTD,T           |
| 1  | 2474 可成    | 35,913,842  | 26,766,363   | 15,993,390  | 7,096,108       |
| 2  | 2498 宏達電   | 465,794,773 | 364,375,624  | 228,554,605 | 104,156,600     |
| 3  | 3008 大立光   | 15,984,098  | 11,971,775   | 7,577,428   | 3,512,027       |
| 4  | 3673 F-TPK | 143,371,617 | 97,893,877   | 57,848,909  | 25,323,621      |

# 條件設定 (一):公司樣本設定 📇

) 例:設定「電子零組件」產業

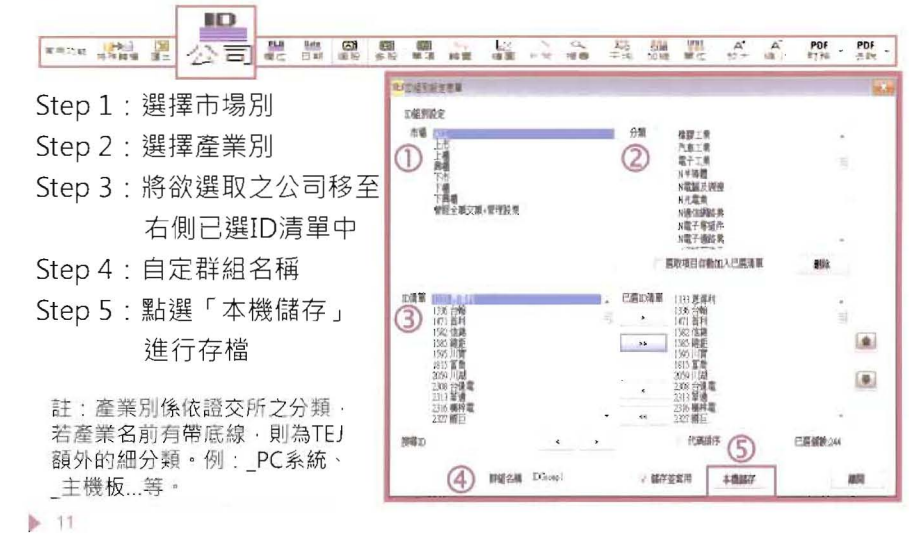

| 條件設定(二):                                                                                                    | 欄位變                                                                                                    | 數                             | 设定                                          | 相      | ELD<br>創位 |
|----------------------------------------------------------------------------------------------------|----------------------------------------------------------------------------------------------------|-------------------------------|---------------------------------------------|--------|-----------|
| ▶ 例:設定「營收、成本                                                                                                    | 、費用、本<br>專 論 議 論 為                                                                                                    | 蚏稅 <b>征</b>                   | 後淨利<br>28 4                                 |        | 科目        |
| Step 1:利用「類別」及「搜①         尋」功能找出欲選取         之欄位·並移至右側         「已選欄位」中         Step 2:於欄位群組名稱中・         輸入方便記憶之名稱・         以利再次使用。         Step 3:點選「存檔」 | ₩位規別設定<br>類別 損益表 、<br>」<br>算導<br>用位流量<br>營業收入支減<br>營業收入支減<br>營業收入支減<br>已決減損益。<br>一<br>業成費用一指結費用<br>營業費用一指結費用<br>營業費用一指結費用<br>營業費用一指結費用<br>營業費用一指結費用<br>營業費用一指結費用<br>營業費用一指結費用<br>營業費用一指結費用<br>營業的設置。<br>利息收入<br>及行放置相比,回轉<br>方法就價值,已時<br>法證<br>行該最優利益。 | 日訂冊(<br>)<br>)<br>(<br>(<br>( | 已運動位<br>一運動位<br>合業費成本<br>本期期後<br>本期期後<br>美工 | 查<br>刊 |           |
|                                                                                                    | 欄位群組名稱 BS                                                                                                    | Y                             | 儲存後套用                                       | 存檔     | 離間        |

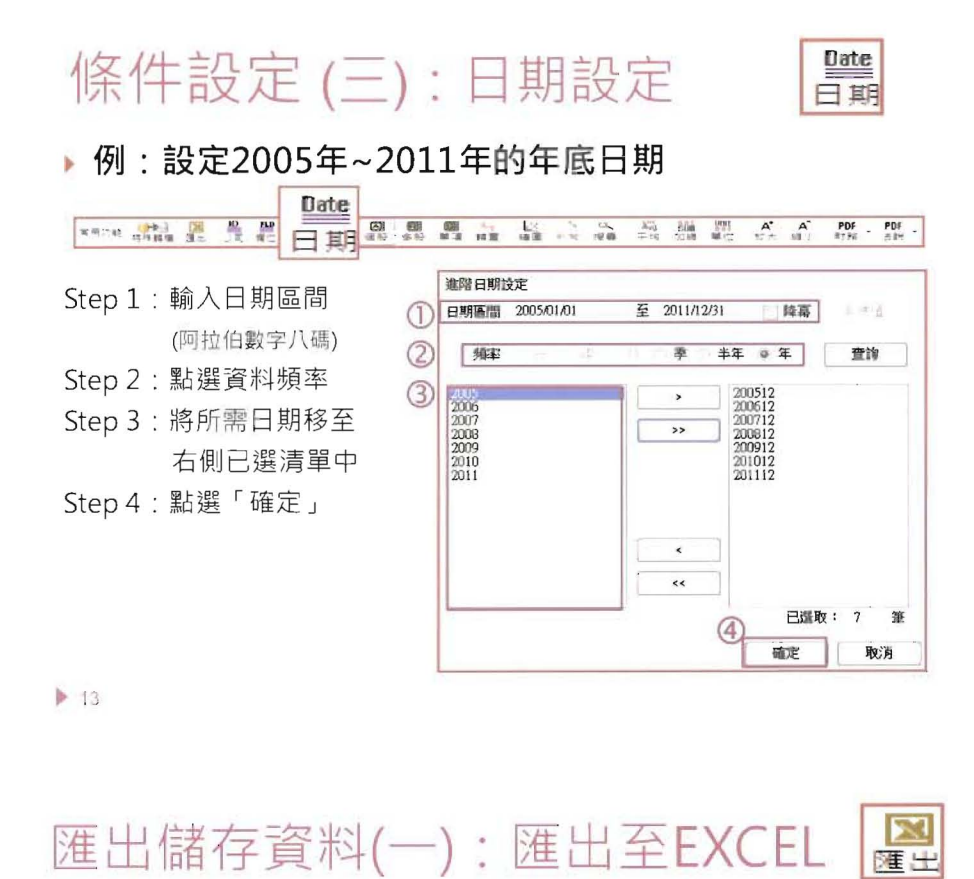

| 例:匯出宏達電2             | 2008年                                                                            | ≡~201                                                                                 | 1年財                                                                               | 報資料                                                                                                 | 4                                                     |                                                     |
|----------------------|----------------------------------------------------------------------------------|---------------------------------------------------------------------------------------|-----------------------------------------------------------------------------------|----------------------------------------------------------------------------------------------------|-------------------------------------------------------|-----------------------------------------------------|
|                      | <u> 111 전</u> 전                                                                  | (1000)<br>(11) (11) (11) (11) (11) (11) (11) (11                                      |                                                                                   | 10 210 100                                                                                          | 111 A*<br> 単位 1511                                    | A POF PDF .                                         |
| Step :<br>設定好所需資料 ·  |                                                                                  | · C· ∠ J ·<br>· MA · · · · · · · · · · · · · · · · · ·                                |                                                                                   | 11.20102212142 ek<br>11 전쟁 112<br>12 년 111년 12<br>12 년 13 112<br>12 년 13 22<br>12 년 13 22<br>12 112 |                                                       | на на на на на на на на на на на на на н            |
| 點選「匯出」快捷             | A<br>1 2496 921                                                                  | 17 - L<br>L<br>L 20060101-                                                            | 20111231                                                                          | E.                                                                                                  | E                                                     | F                                                   |
| 键·即可將資料匯<br>出至EXCEL。 | 3 90/H<br>4 -<br>5 2008/03<br>6 2008/06<br>7 2008/09                             | * 営業收入:手額<br>NTD.T<br>32,681,989<br>67,648,881<br>105,279,115                         | 常麻毛利<br>NTD,T<br>11,042,183<br>23,770,969<br>36,806,671                           | 本期稅油淨利<br>NTD,T<br>6,944,583<br>13,559,590<br>20,545,042                                            | <b>曾以安成長率</b><br>37.87<br>33.12<br>32.48              | 鬼後運利成長率<br>25,44<br>17.87<br>8.34                   |
| ‡ ·                  | e 2006/12<br>9 2009/03<br>10 2009/06<br>11 2009/09<br>12 2009/12<br>13 2010/03   | 152,353,176<br>31,407,520<br>69,545,209<br>103,426,224<br>144,492,518<br>37,947,114   | 50,990,638<br>9,612,623<br>21,658,757<br>32,825,944<br>46,162,981<br>11,601,346   | 28,645,349<br>4,874,823<br>11,779,482<br>17,974,970<br>22,608,902<br>4,998,427                      | 28.88<br>3.9<br>2.8<br>-1.76<br>-5.16<br>20.82        | -1.26<br>-25.6<br>-15.96<br>-16.68<br>-20.8<br>2.25 |
| 進出的檔案為暫存檔 ·          | 14 2010/06<br>15 2010/09<br>16 2010/12<br>17 2011/03<br>18 2011/06<br>19 2011/09 | 98,907,257<br>174,756,046<br>278,761,244<br>104,156,600<br>228,554,605<br>394,375,624 | 29,725,745<br>52,056,877<br>83,868,739<br>30,470,410<br>66,243,861<br>104,293,571 | 13,636,830<br>24,736,906<br>39,533,600<br>14,832,864<br>32,356,965<br>51,032,183                    | 42.22<br>58.97<br>02.92<br>174,48<br>131,08<br>108,51 | 19.57<br>44,72<br>74,73<br>197,15<br>137,62         |
| 需將檔案另存新檔。            | 20 2011/12                                                                       | 465,794,773                                                                           | 1.31,797,527                                                                      | 61,975,796                                                                                          | 67.09                                                 | 57.66                                               |

| 匯出儲存資料(                                                                                                    | 二):特殊轉檔                                                                                                    | (大量下載) 特殊轉幅                                                                                                    |
|----------------------------------------------------------------------------------------------------|----------------------------------------------------------------------------------------------------|----------------------------------------------------------------------------------------------------|
| <ul> <li>              第馬肉電         </li> <li>             Step 1: 選取所需公司様本或已<br/>設定好的ID群組         </li> <li>             Step 2: 選取所需欄位變數或已<br/>設定好的欄位群組         </li> <li>             Step 3: 輸入所需日期或按日期<br/>選單・挑選特定日期或<br/>頻率         </li> <li>             Step 4: 將資料儲存至自行設定<br/>的路徑         </li> <li>             Step 5: 按開始轉檔。         </li> </ul> | □       104 年年       1.01 年         1102 在       ▲ ΔL       ▲ ΔL         1103 年長       >       >         1103 年長       >       >         1103 年長        >         1103 年長        >         1103 年長        >         1103 年長        >         1103 年長        >         1103 年長        >         1103 年長        >         110 日年長        >         110 日年長        >                                                                                                    | RTREはた<br>認知日期:2010506<br>自該日期:0125006<br>自該日期:05250<br>自該日期:05250<br>自該日期:05250<br>自該日期:05250<br>自該日期:05250<br>自該日期:05250<br>日期2年1<br>うないの時間:15250<br>うないの時間:15250<br>うないのの時間:15250<br>うないのの時間:15250<br>うないののでの時間:15250<br>うないののでの時間:152500<br>うないののでの時間:152500<br>うないののでのでの時間:152500<br>うないののでのでのでのでのでのでのでのでのでのでのでのでのでのでのでのでのでのでの |
| Step 5: 按用如轉幅。         註:出現下列畫面時,請按確定。一次傳送家數之數字不影響轉檔結果。         送家數之數字不影響轉檔結果。         ● 法本書書人         ● 次傳送家數       821         • 常願法專組續著書書,請降低傳送家數         ● 陳定       ● 102/9                                                                                                    | 田子学校会社学術<br>田子会議業11年校(下日) (<br>田子会議業11年校(平日) (<br>本・第11日代の設定<br>土市内<br>和公子・市日<br>和公子・市日<br>和公子・市日<br>和公子・市日<br>和公子・市日<br>和公子・福祉<br>本・第11日代の会社<br>本・第11日代の会社<br>本会社<br>本会社 | ○         ○         NA.           ○         ○         ○            日気が時期         ○            「中価心理」         ④            日気が時期         ○            「竹価心理」         ④            ●         ●            ●         ●            ●         ●            ●         ●                                                                                                    |

▶ 15

#### 匯出儲存資料(二):特殊轉檔(大量下載)

▶ 看到「轉檔結果」顯示Successfully時 · 代表轉檔成功

| ■ <b>2</b> 轉檣結果                                       | - • ×            |
|-------------------------------------------------------|------------------|
| 轉檔結果:                                                 |                  |
| Export data to file successfully(2.3710024<br>轉檔失敗公司: | sec)!!           |
|                                                       | OK               |
| 若需使用Excel讀取,<br>轉出的文字檔即可。                             | 在空白的EXCEL工作表中,拖到 |

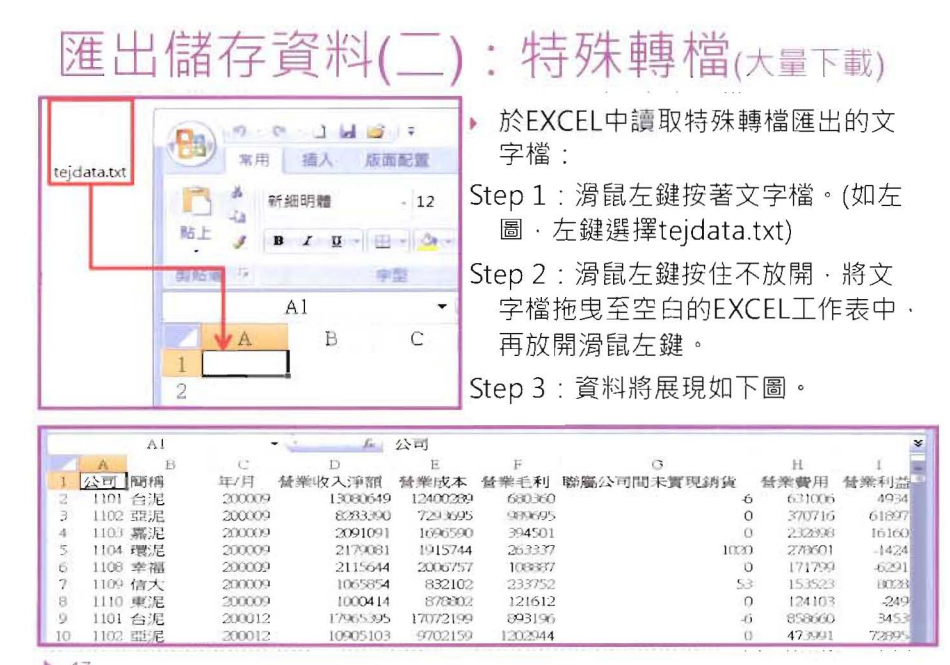

17

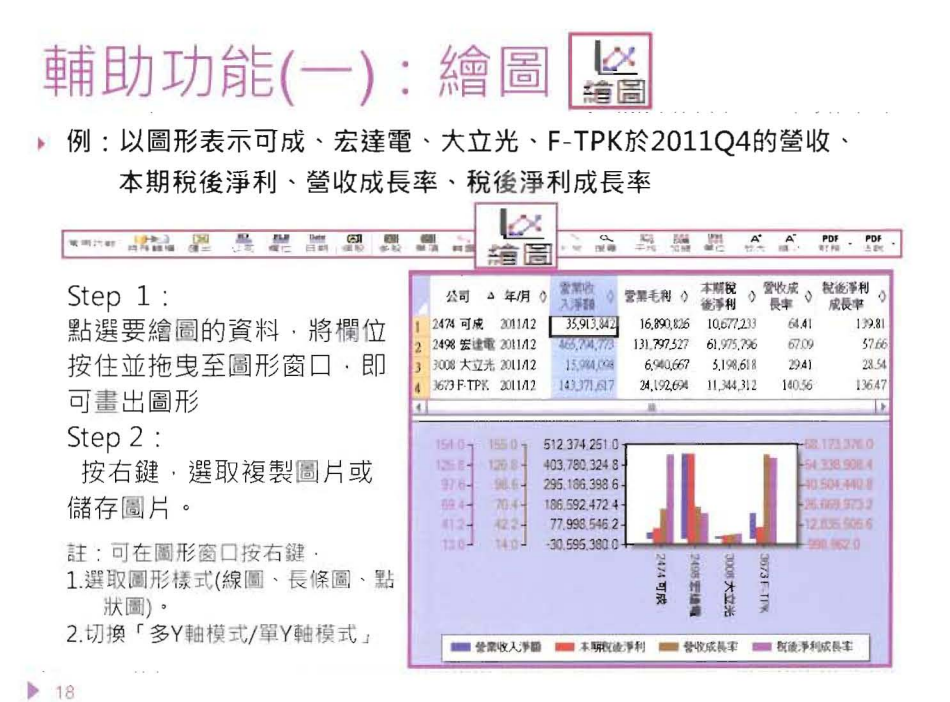

#### 輔助功能(二):財報與加值資料庫相關知識

| TEJ 台灣經                                                                                     | 濟新報TEJ- | + (Version | 1.6.9.3) |    |    |      |         |         |
|---------------------------------------------------------------------------------------------|---------|------------|----------|----|----|------|---------|---------|
| 檔案(F)                                                                                       | 编輯(E)   | 檢視(V)      | 設定(S)    | 選項 | 搜尋 | 介面設定 | 技術手冊(H) | 線上教學    |
| Step1:<br>開啟下列                                                                              |         | 留內的習       | S彩庫頂F    | Ξ  |    |      | 關於TEJ+  | (A)     |
| 可搭配下載技術手冊·陸續增加中。<br>(可下載項目仍依各單位採購項目為                                                        |         |            |          |    |    | 操作手册 | )       |         |
| <ul> <li>準):</li> <li>資料庫技術手冊</li> </ul>                                                    |         |            |          |    |    |      | 術手冊 🔸   |         |
| <ul> <li>✓ TEJ Finance DB</li> <li>✓ TEJ NEW FinanceDB</li> <li>✓ TEJ 台灣審計品質分析模組</li> </ul> |         |            |          |    |    |      |         |         |
| <ul> <li>✓ TEJ 台灣銀行業風險模組</li> <li>✓ TEJ 台灣公司治理</li> <li>✓ TEL 中國銀行業模組</li> </ul>            |         |            |          |    |    |      |         |         |
| <ul> <li>✓ TEJ 中國或1 未保組</li> <li>✓ TEJ 中國公司治理模組</li> <li>✓ TEJ 中國審計品質分析模組</li> </ul>        |         |            |          |    |    |      | 財務資料技行  | 航手冊_進階篇 |
| Step 2:<br>點選「                                                                              | 技術手冊    | 」、選取       | 資料庫技     | Ł  |    |      | 財務資料技行  | 術手冊_公報篇 |
| 術手冊                                                                                         | ・即り査    | 閱相關技       | 何于册。     |    |    |      |         |         |

# 輔助功能(三):閱讀研究相關文章

Step 1 :

於主選單以滑鼠左鍵雙擊 貨幣觀測與信用評等雙月刊 Step 2:

開啟新的查詢網頁後·輸入 關鍵字即可查詢並下載PDF 電子檔

| 主選單                                        |                                                                                                    | - 4 ×                                                                                                    |
|--------------------------------------------|----------------------------------------------------------------------------------------------------|----------------------------------------------------------------------------------------------------|
| 2 💴 🔤                                      | 🖬 👀 📟 🛤 🚍 🎽                                                                                                    | 46. ●                                                                                                    |
| 😕 我的是                                      | 國                                                                                                    | -                                                                                                    |
| ① 🛃 近常世                                    | 刺則與信用評等嬰月                                                                                                    | ま干川                                                                                                    |
| /                                          |                                                                                                    |                                                                                                    |
| 比雙月刊                                       | 由台灣經濟新報社發                                                                                                    | 第一, 針對                                                                                                    |
| 姑完主朝                                       | 自由TEI研究音撰稿。                                                                                                    | 可作為研究                                                                                                    |
| なぜ立事                                       |                                                                                                    | -11F 202 W1 2 D                                                                                                    |
| <b>多</b> 方又濕                               | A                                                                                                    |                                                                                                    |
|                                            |                                                                                                    |                                                                                                    |
|                                            |                                                                                                    |                                                                                                    |
|                                            | 1 ab                                                                                                    | P.                                                                                                    |
| -                                          | Taiwan Economic                                                                                                    | Journal Co., Ltd                                                                                                    |
| -                                          | TEJ Taiwan Economic<br>Tenety activate and                                                                                                    | Journal Co., Ltd                                                                                                    |
| -8                                         | TEJ Taiwan Economic<br>Treey actures and<br>research and a                                                                                                    | Journal Co., Ltd                                                                                                    |
| M1.2-4                                     |                                                                                                    | Journal Co., Ltd                                                                                                    |
| Million C                                  |                                                                                                    | Journal Co., Ltd<br>er the transition and thinkney<br>missis / andress<br>g30 mRM                                                                                                    |
|                                            |                                                                                                    | Journal Co., Ltd<br>or the foundation<br>in the Lowers                                                                                                    |
|                                            |                                                                                                    | Journal Co., Ltd<br>or the franceal biology<br>in two 2 serverses<br>gate rate<br>E6 72                                                                                                    |
| 10.2.1 C                                   |                                                                                                    | Journal Co, Ltd<br>er th Naccal Iblachy<br>m we Jaweens<br>d.W. 16W<br>ES 1005527-ELISE RA                                                                                                    |
| 2014 C C C C C C C C C C C C C C C C C C C |                                                                                                    | Journal Co, Ltd<br>In min America         المحمد<br>المحمد المحمد<br>المحمد المحمد المحمد<br>المحمد المحمد المحمد<br>المحمد المحمد المحمد المحمد<br>المحمد المحمد المحمد المحمد<br>المحمد المحمد المحمد<br>المحمد المحمد المحمد<br>المحمد المحمد المحمد<br>المحمد المحمد المحمد<br>المحمد المحمد المحمد المحمد<br>المحمد المحمد المحمد المحمد<br>المحمد المحمد المحمد المحمد المحمد<br>المحمد المحمد المحمد المحمد المحمد<br>المحمد المحمد المحمد المحمد المحمد المحمد<br>المحمد المحمد المحمد المحمد المحمد المحمد المحمد<br>المحمد المحمد المحمد المحمد المحمد المحمد المحمد المحمد المحمد<br>المحمد المحمد المحمد المحمد المحمد المحمد المحمد المحمد المحمد المحمد المحمد المحمد المحمد المحمد المحمد المحمد<br>المحمد المحمد المحمد المحمد المحمد المحمد المحمد المحمد المحمد المحمد المحمد المحمد المحمد المحمد المحمد المحمد<br>المحمد المحمد المحمد المحمد المحمد المحمد المحمد المحمد المحمد المحمد المحمد المحمد المحمد المحمد المحمد المحمد<br>المحمد المحمد المحمد المحمد المحمد المحمد المحمد المحمد المحمد المحمد المحمد المحمد المحمد المحمد المحمد المحمد<br>المحمد المحمد المحم<br>المحمد المحمد ا                                                                                                    |
| North Contraction                          | Taiwan Economic<br>Traiwan Economic<br>Traiwan Carata (Conomic<br>Traiwan Carata (Conom | Journal Co, Ltd<br>or the function blocking<br>in the second blocking<br>and references         1000           420         RM           86         MB           10         1000           10         1000           420         RM           10         1000           10         1000           10         1000           10         1000           10         1000           10         1000           10         1000           10         1000           10         1000           10         1000           10         1000           10         1000           10         1000           10         1000           10         1000           10         1000           10         1000           10         1000           10         1000           10         1000                                                                                                    |
|                                            | Taiwan Economic           Teres actions           Teres actions                                                                                                    | Journal Co, Ltd         200           or the francial bits, any<br>in the standard bits, any<br>in the standard bits, any<br>standard bits, and any<br>standard bits, and<br>standard bits, and<br>standard bits, and<br>stand<br>stand<br>standard bits, and<br>stand<br>stand<br>standard bits, a |
|                                            | Taiwan Economic           Taiwan Economic           Taiwan Cara wai           Taiwan Cara wai                                                                                                    | كان المحمد المحمد الم<br>المحمد المحمد ا                                                                                                    |

# 第一次用EVENT STUDY就上手

| • 事件研究法介紹                                       |  |
|-------------------------------------------------|--|
| • 何謂事件曰、事件期與估計期                                 |  |
| • TEJ事件研究系統簡單操作四步驟                              |  |
| <ul> <li>         ・一、資料類型設定         </li> </ul> |  |
| <ul> <li>・二、事件日選擇</li> </ul>                    |  |
| 6 • 二、事件日選擇-A.自訂樣本匯入                            |  |
| •二、事件日選擇-B1.金融新聞檢索                              |  |
| <ul> <li>      • 二、事件日選擇-B2.特定事件   </li> </ul>  |  |
| <ul> <li>   ・二、事件日選擇-B3.股票市場大事紀   </li> </ul>   |  |
| <ul> <li>・ 三、預期模式設定</li> </ul>                  |  |
| • 四、計算結果查閱與儲存                                   |  |
|                                                 |  |

事件研究法介紹

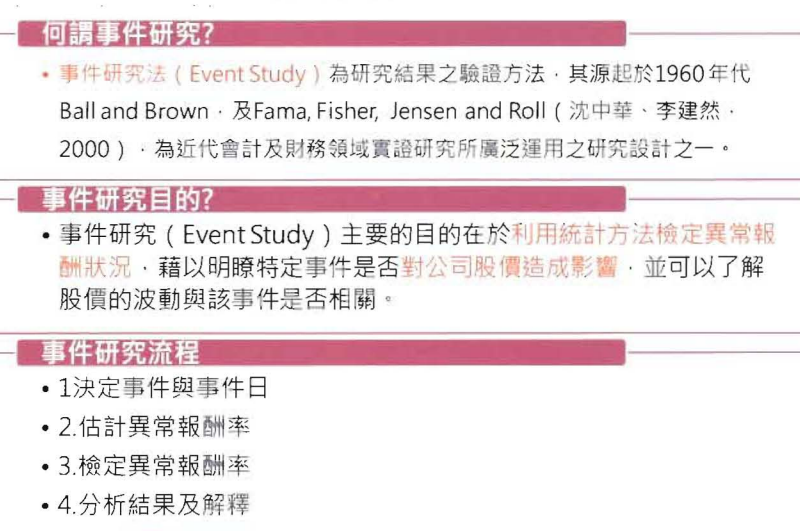

> 21

v

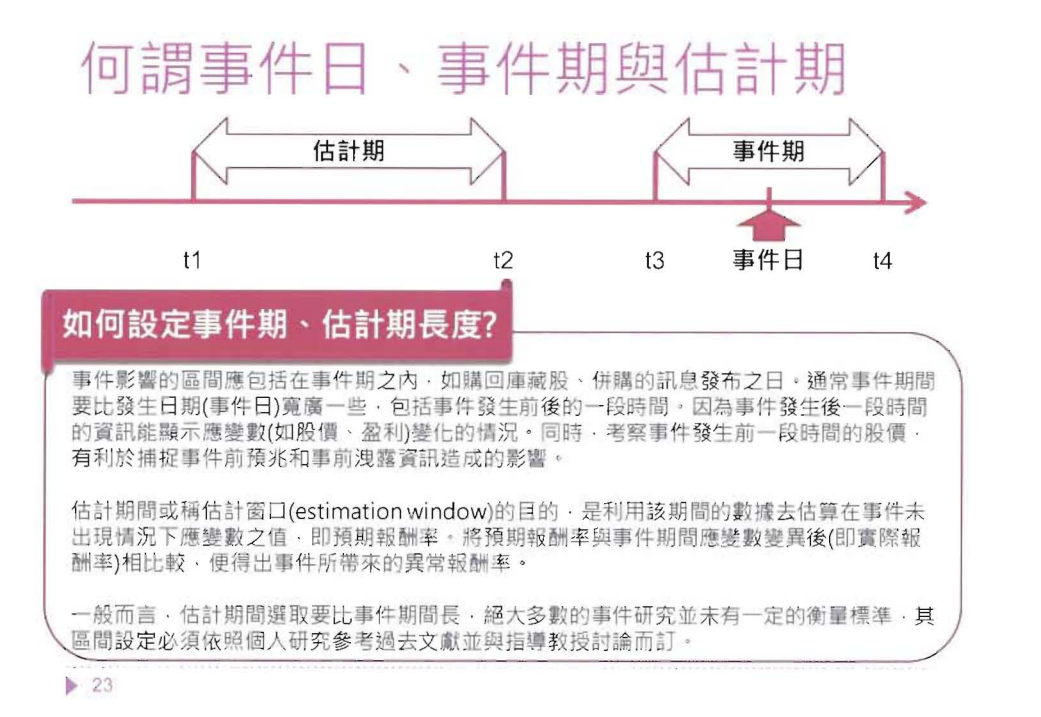

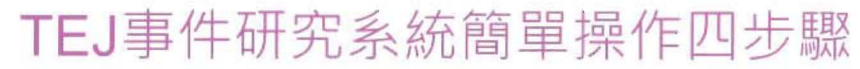

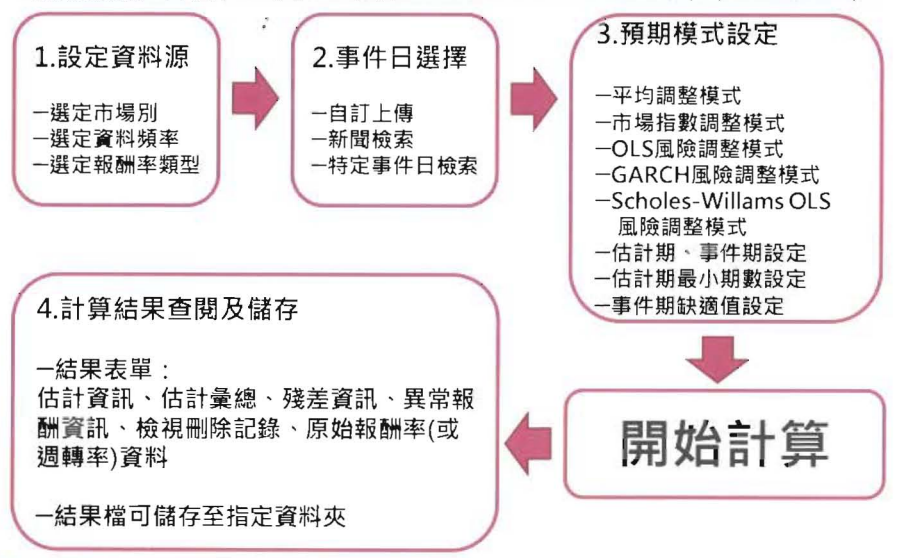

# 一、資料類型設定

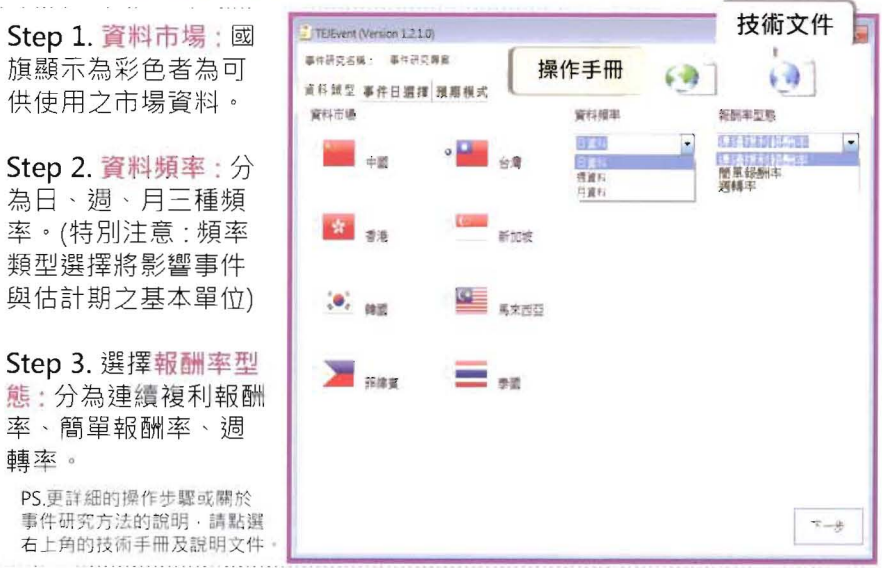

25

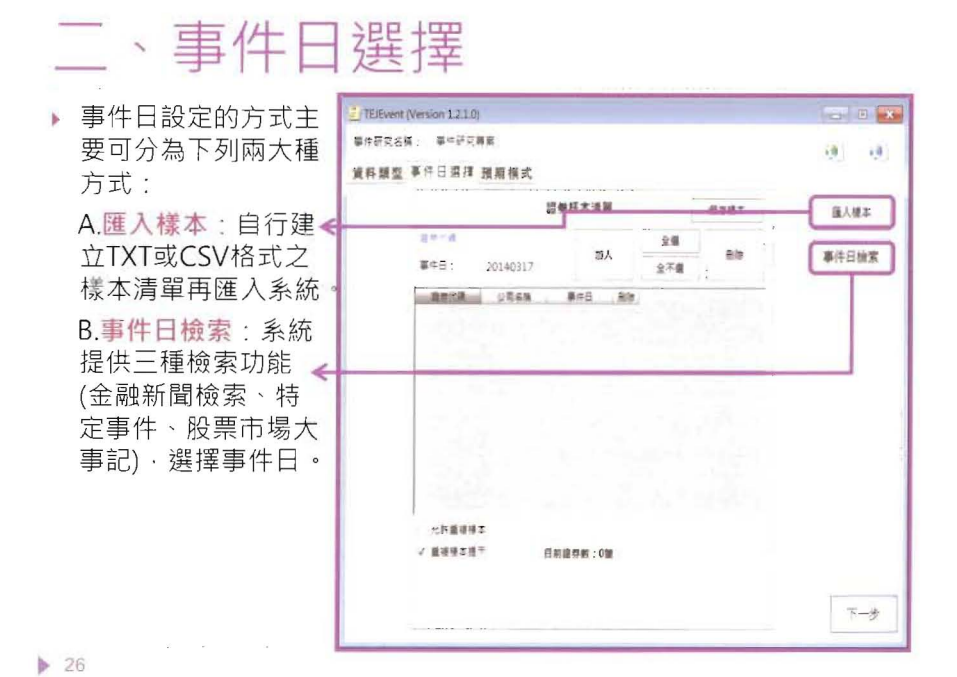

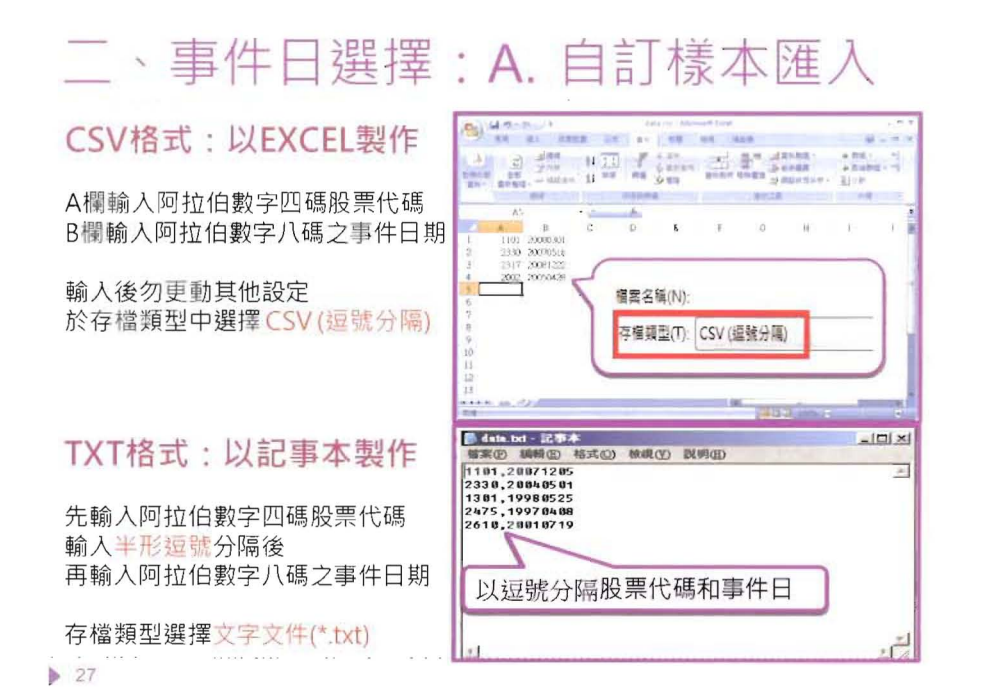

### 二、事件日選擇:B1.金融新聞檢索

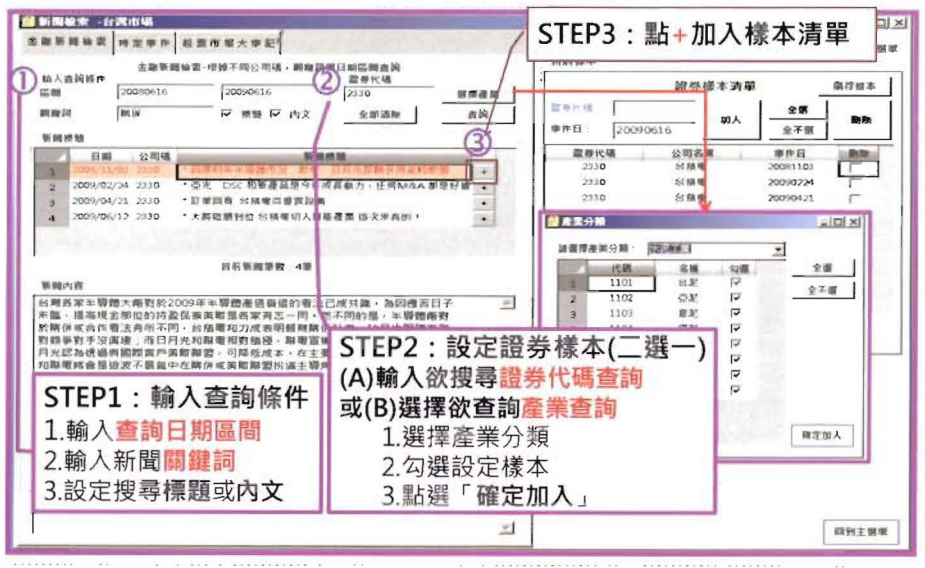

# 二、事件日設定-B2.特定事件

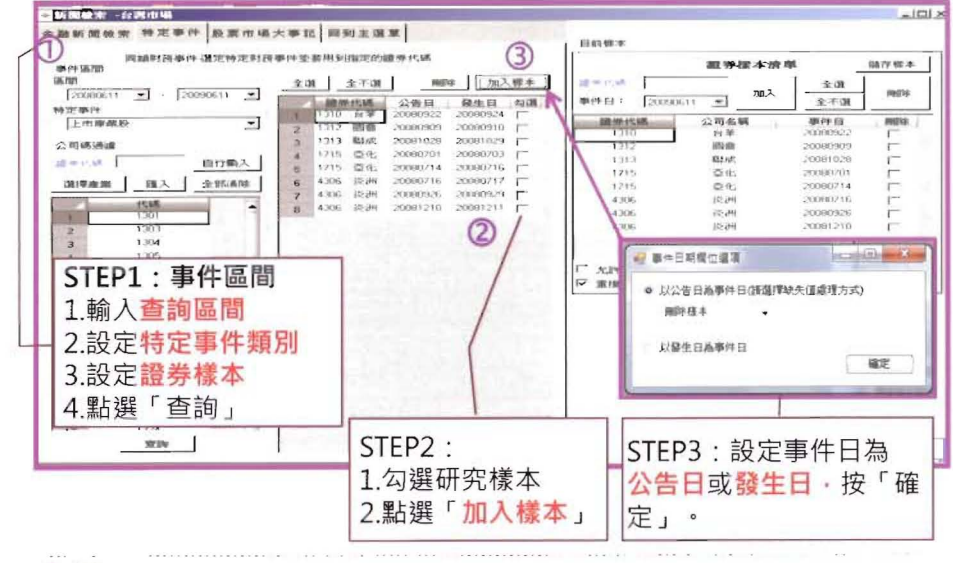

▶ 29

> 30

## 二、事件日選擇:B3.股票市場大事記

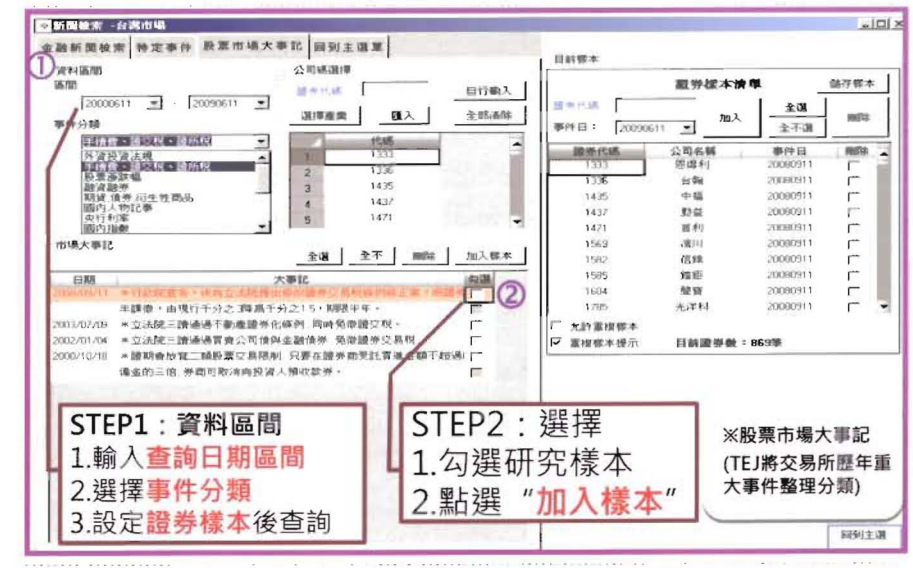

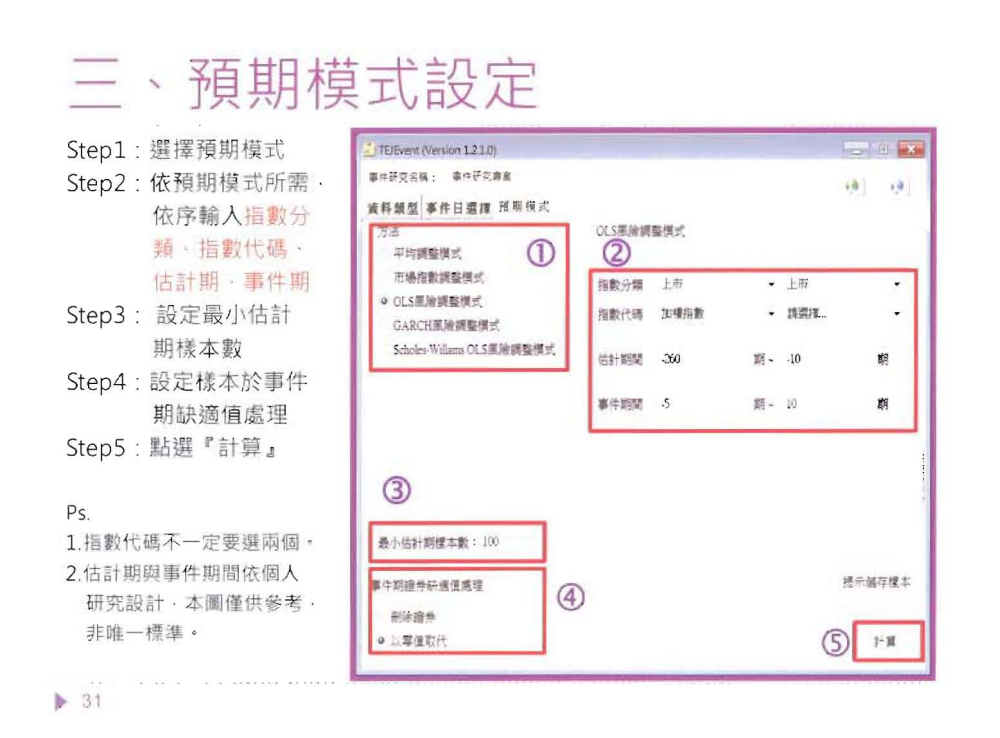

# 四、計算結果查閱與儲存

4 11日秋日田市 - 市内道法市安 計算結果展現如右 估計資源 估計產線 總要提訊 具常短旗 检点网站纪珠 保存 科主演算 圖所示·包含估計 **新学**化 資訊、估計彙總、 證券 1首利 事件日 20071212 102-161 0.002 01953 5 0576 21184 18-46 2301 光寶科 200000011 4 0759 1 3449 0.6943 -0.0083 殘差資訊、異常報 10-16 2 201 + 111 THE REAL PROPERTY OF 8 21 84 o chev 41,2918 2166 10-16-1 2010 82.00 PRESERVIN. 0.9589 .1 2021 3.4279 1.05102 酬、檢視刪除紀錄 2845 230 824 JEEDE 72 15216 (17%) ) 3995 21834 0 1517 1840 CONTRACTOR MERGE?? 0.0825 1 1612 0.4245 24.7 2303 824 20081216 35067 4 3818 0.2092 0.684 ▶ 點選「儲存」即可 27517 0.013 2042 2011日日来 20081117 7 3334 3 3146 3993 2301日月光 20090121 2,0063 2 5511 1 60381 4 (15)56 將各種輸出表單儲 10 ##10 2013 894 20060303 4 2578 21186 273 01185 11 2##11 2013年後 2000511 03161 0 9207 1 6307 1 932 存在指定的位置。 -平均县京和国家 AR 平均里積異掌相對年 CAR 整具常有限 如需圖檔・請在圖 片區按滑龍右鍵另 存圖片即可。 .7 -5 -3 -1 .3 .5

-101

2546

3 5200

-0.0680

0.4214

2 7725

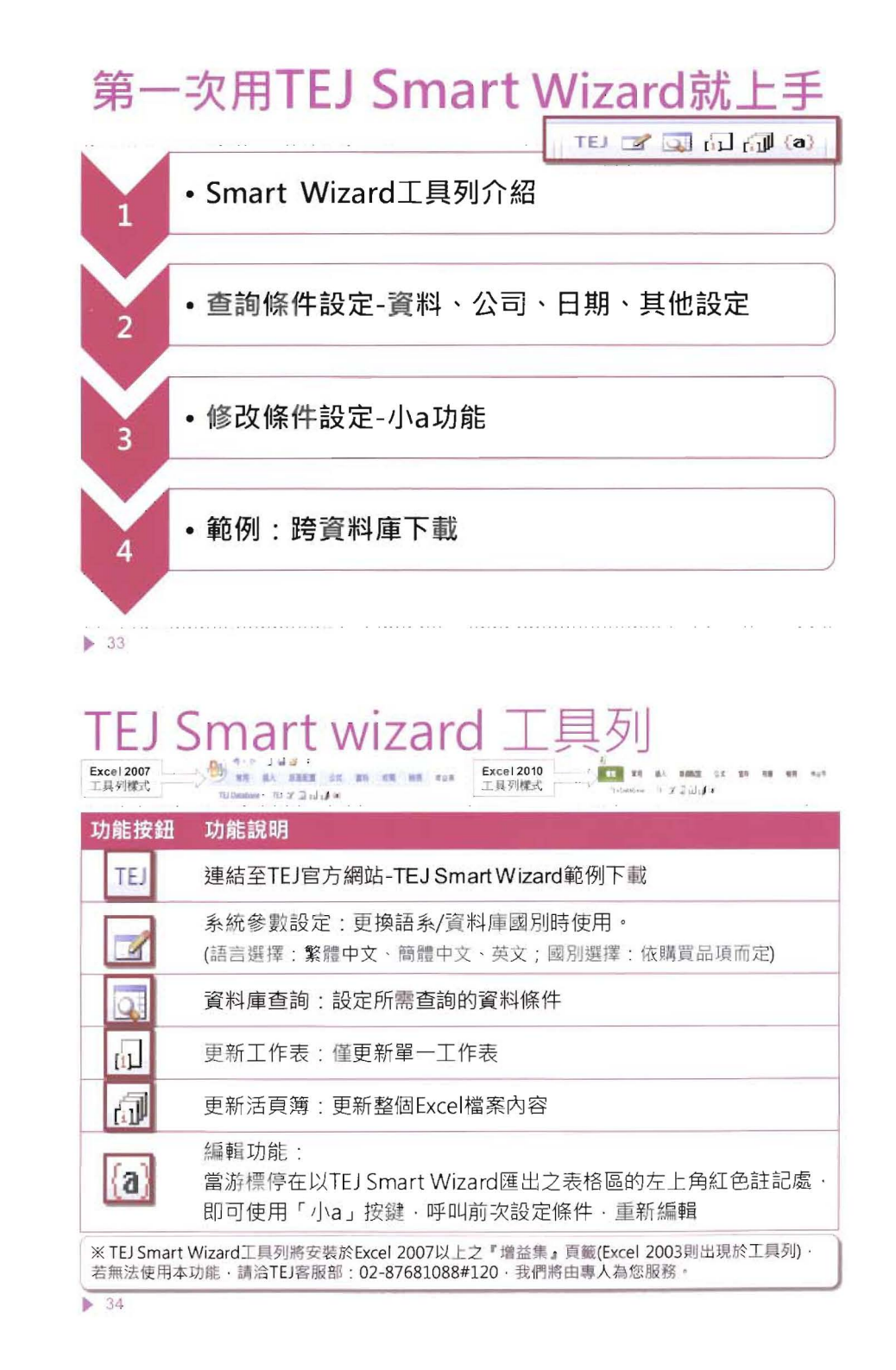

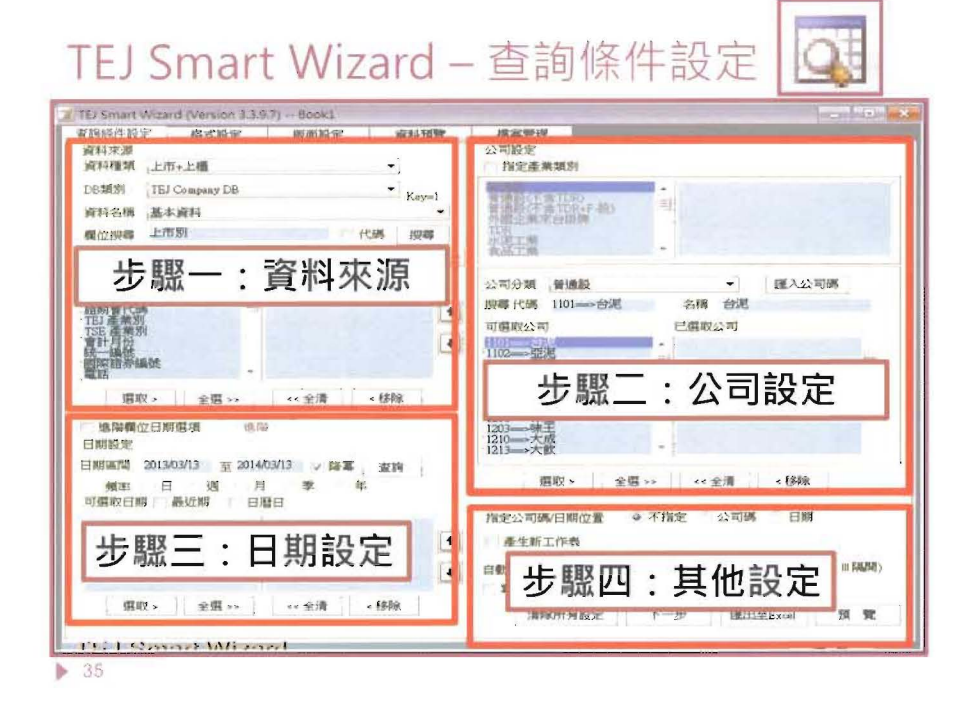

#### TEJ Smart Wizard 查詢條件設定1:資料來源

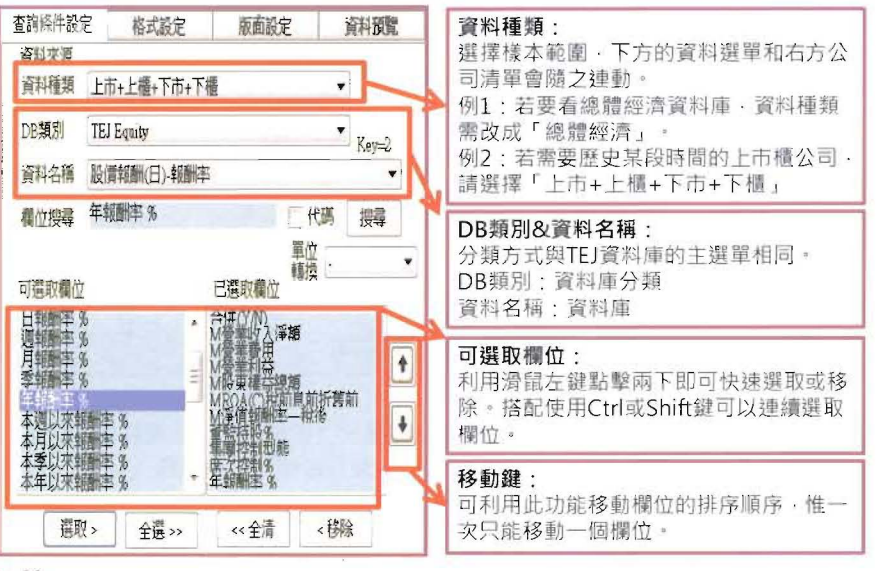

#### TEJ Smart Wizard 查詢條件設定2:公司設定

| 公司設定<br>「指定產業類別<br>「指定產業類別<br>「<br>「<br>「<br>「<br>「<br>「<br>「<br>「<br>」<br>「<br>」<br>」<br>「<br>」<br>」<br>「<br>」<br>」<br>「<br>」<br>」<br>二<br>業<br>二<br>二<br>二<br>二<br>二<br>二<br>二<br>二<br>二<br>二<br>二<br>二<br>二                                                                                                    | 指定產業別:<br>若樣本條件固定為普通股或某產業<br>則以「指定產業別」方式選取。<br>舉例:指定-鋼鐵產業,則未來不管鋼<br>鐵產業有任何公司加入或退出,檔案<br>會自動更新公司清單。 |
|----------------------------------------------------------------------------------------------------|----------------------------------------------------------------------------------------------------|
| 公司分類 鋼紙工業         ・ 国入公司碼         提導 代碼 1532→→ 勤勇 名質 勤美         可違 敗公司         ・ 1532→→ 勤勇         2002→→ 印書         2005→→ 定書         = 2005→→ 定書         = 2007→→ 准書         2005→→ 定書         = 2005→→ 正書         2005→→ 正書         = 2005→→ 正書         2005→→ 正書         = 2005→→ 正書         = 2005→→ □=         = 2005→→ □=         = 2005→→ □=         = 2005→→ □=         = 2005→→ □=         = 2005→→ □=         = 2005→→ □=         = 2005→→ □=         = 2005→→ □=         = 2005→→ □=         = 2005→→ □= | 指定個股:<br>•方法1:可依產業別選取所需公司<br>•方法2:匯入已選定公司群組:<br>複製有含公司碼之公司清單→<br>點選滑鼠右鍵→自剪貼簿匯入                     |
| 2014         丁酸時           2015         量具           2015         量具           2015         量具           2015         量具           2015         量具                                                                                                    |                                                                                                    |

#### TEJ Smart Wizard 查詢條件設定3:日期設定

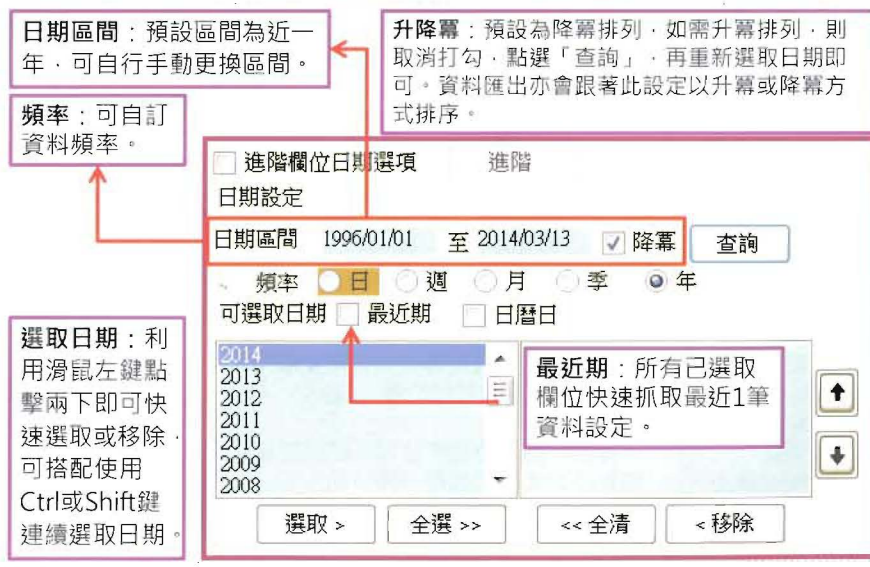

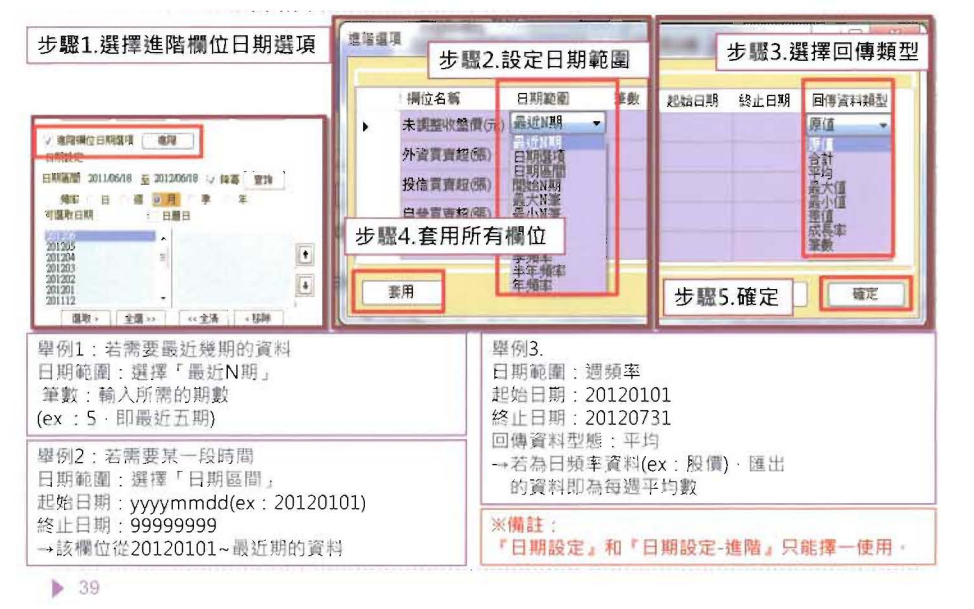

#### TEJ Smart Wizard 查詢條件設定3:日期設定(進階)

#### TEJ Smart Wizard 查詢條件設定4:其他設定

| 指定公司                                                            | 碼/日                  |                                                                                      | 🧿 公司碼 🔘 日期                                                  | 明 A1                                                                   |  |
|-----------------------------------------------------------------|----------------------|--------------------------------------------------------------------------------------|-------------------------------------------------------------|------------------------------------------------------------------------|--|
| 📄 產生新                                                           | īΙΊ                  | 表                                                                                    |                                                             |                                                                        |  |
| 自動執行                                                            | 三焦名                  | 呂稱                                                                                   | (多個巨)                                                       | 集諸以∥隔開)                                                                |  |
| 🗆 套表                                                            | 赛表 Excel位置 公司碼       |                                                                                      | 日期                                                          |                                                                        |  |
|                                                                 |                      |                                                                                      | 1                                                           | 4                                                                      |  |
| 產生新工作。<br>匯出資料時<br>在目前的檔<br>中,另外開<br>新工作表<br>(Sheet)上匯<br>※建議使用 | <b>表</b> :<br>系<br>啟 | 指定公司碼/日期位置<br>系統預設指定在A1儲<br>求自行更改指定儲存存<br>※功能介紹:<br>不指定:用以查詢<br>指定公司碼:查詢<br>指定日期:查詢單 | 【:<br>存格·可依使用需<br>格位置·如B30、H5。<br>跨公司、跨期間資料<br>單一家公司<br>一日期 | 自動執行巨集:<br>若檔案有設定相<br>關巨集,印可將<br>巨集加到檔案的<br>註記中,未來更<br>新資料時即可自<br>動執行。 |  |

#### TEJ Smart Wizard 查詢條件設定5:格式設定

▶ 完成公司、日期、欄位(變數)設定後,按「下一步」, 選擇資料排列方式,再點選「匯出至EXCEL」。

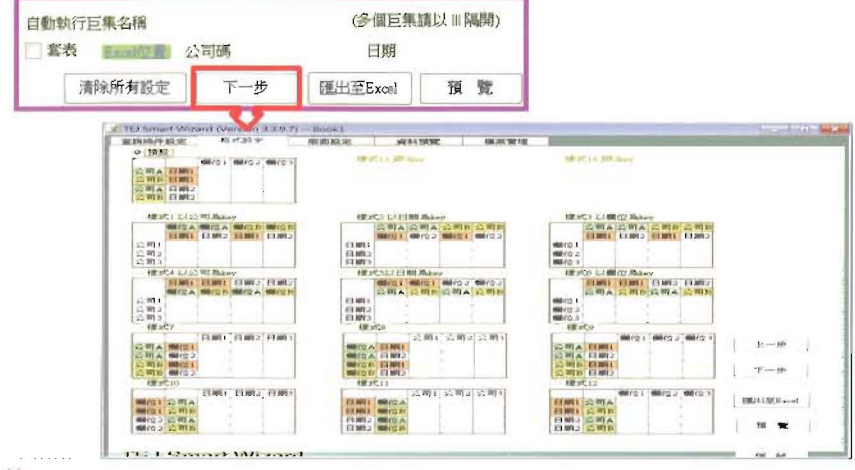

▶ 41

#### TEJ Smart Wizard 跨資料庫下載示範(例題)

- ▶ 研究期間: 2000~2012年
- ▶ 資料頻率:年
- ▶ 研究樣本:研究期間內的台灣上市櫃造紙業公司
- ▶ 所需變數:

▶ 42

以合併財報為主的ROA、ROE、研發費用、EPS、營收、流動比率、年底市值、流通在外股數、全年股價報酬率、董監持股%、經理人持股%、法人持股%、盈餘分配權、控制持股%、一年Beta

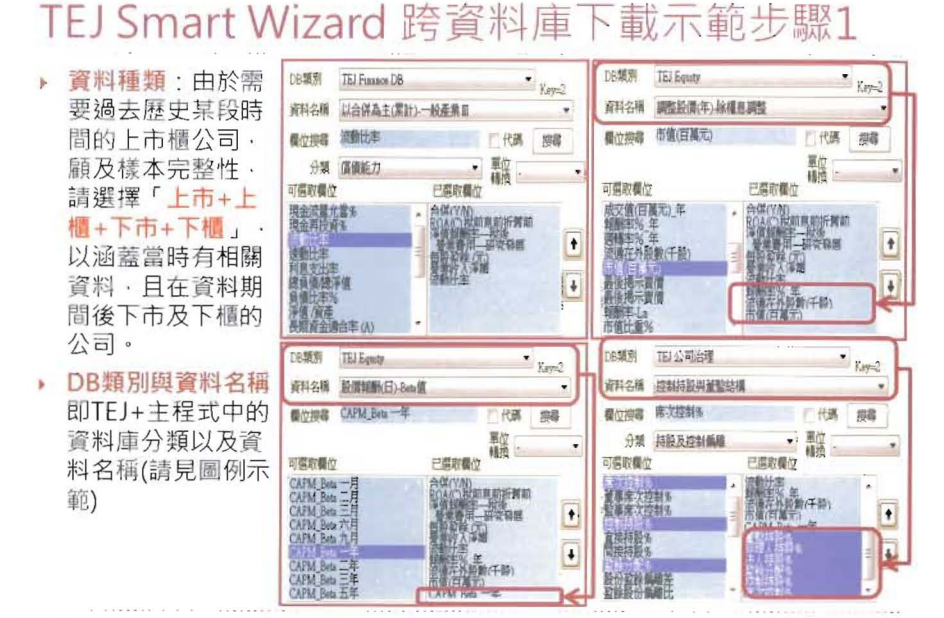

▶ 43

#### TEJ Smart Wizard 跨資料庫下載示範步驟2

▶ 公司設定:由於指定某個產業・且未來將以此次下載的造紙工業名單為準,不因新上市或下市而異動、故選擇「公司分類」的「造紙工業」,按「全選>>」。

| 24回版北<br>「推定本集築的<br>本別作者ITRO<br>学園に作者ITRO<br>学園にため<br>学園にため<br>学園にため<br>学<br>学<br>学<br>学<br>学<br>学<br>学<br>学<br>学<br>学<br>学<br>学<br>学 | 公司分禁 造紙工業<br>接尋代碼 1902→台紙<br>可選取公司                                                               | <ul> <li>         ・</li></ul>                                                                         |
|----------------------------------------------------------------------------------------------------|--------------------------------------------------------------------------------------------------|----------------------------------------------------------------------------------------------------|
|                                                                                                    | 1903→ 士紙<br>1904→ 正隆<br>1905→ 菲紙<br>1906→ 賈隆<br>1907→ 永豊鮮<br>1900→ 奈成<br>1918→ 萬有<br>911201→ 備成控 | 1902→2台紙<br>1903→土紙<br>1904→正隆<br>1905→詳紙<br>1905→詳隆<br>1907→永豊餘<br>1909→茶成<br>1918→裏有<br>911201→衝極載控 |
| 2010年7月25日<br>2013年7月25日<br>「御取 > 【全選 >> 】 《《全清 】 《移输                                                                                                    | 選取> 全選 >>                                                                                        | 《 全清 《 移除                                                                                             |

#### TEJ Smart Wizard 跨資料庫下載示範步驟3

#### ▶ 日期設定:

Step1 在日期區間輸入20000101至20121231

Step2 頻率選「年」

Step3 若希望資料由2000年開始排列,取消降冪左側的勾勾,再按查詢 Step4 將顯示的日期全選至右側

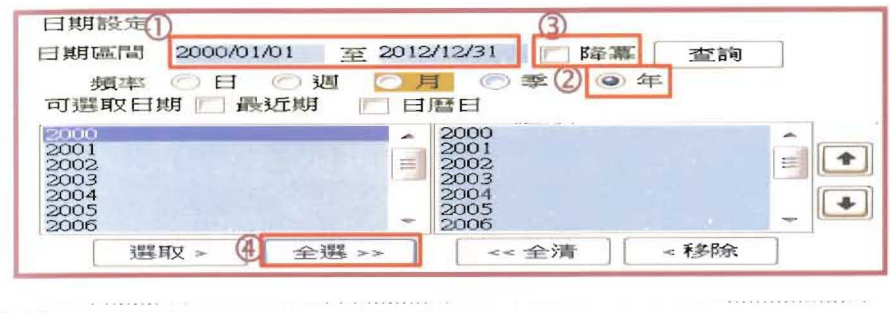

▶ 45

#### TEJ Smart Wizard 跨資料庫下載示範步驟4

Step1:指定公司碼/日期位置:點選「不指定」

說明:由於本次例題需要多公司與多期間,故選擇不指定 Step2:勾選「產生新工作表」

說明:為**避免覆蓋原工作表上的資料**·請勾選產生新工作表 Step3:按「下一步」

| 指定 | 公司碼/日期位置 ①    | ◎ 不指定 | )公司碼 🔘 日期 |        |
|----|---------------|-------|-----------|--------|
|    | <b>崔生新工作表</b> |       |           |        |
| 自動 | 執行巨集名稱        |       | (多個巨集)    | 請以∥隔開) |
| 富套 | 表 Excel位置 2   | 司碼    | 日期        |        |
|    | 清除所有設定        | 下一步   | 匯出至Excel  | 預 覽    |

#### TEJ Smart Wizard 跨資料庫下載示範步驟5

格式設定:依所選資料型態、系統提供九種資料排列方式、請依個人 習慣選擇、再按「匯出至Excel」。

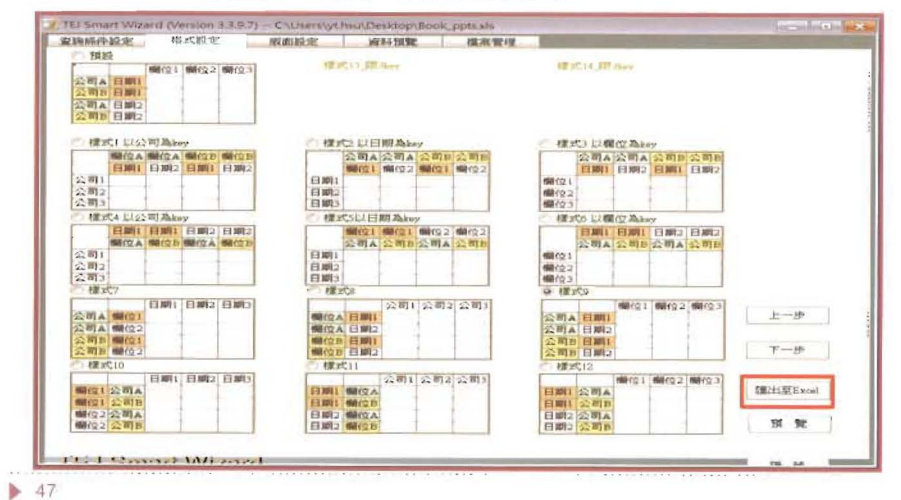

-

#### TEJ Smart Wizard 跨資料庫下載示範步驟5

▶ 輸出結果如下圖所示:

| 1                     | 1. let 12 1 7      |               | nu-1.m    | Microsoft Eacel |           |         |           |              | . 15   |
|-----------------------|--------------------|---------------|-----------|-----------------|-----------|---------|-----------|--------------|--------|
| · ** 1                | 1. 北京聖明 台          | N 1874 818 4  | #G# 56    |                 |           |         |           |              | 12 - T |
| TEJ Database -        | 100 m 101 / J / M  |               |           |                 |           |         |           |              |        |
|                       | 1                  |               |           |                 |           |         |           |              |        |
|                       |                    |               |           |                 |           |         |           |              |        |
|                       |                    |               |           |                 |           |         |           |              |        |
| 28544                 | HELEN              |               |           |                 |           |         |           |              |        |
| A1                    | - 12               | 6 公司          |           |                 |           |         |           |              |        |
| ۸.                    | . # . c.           | D             |           |                 | 0         | н       | -1        |              | ×.     |
|                       | 年月 音讯官             | N) :準值斜翻率一现实  | 營用費用一研究發展 | 每該量餘(元)         | 智用收入手翻    | 汽動比率    | 斜静时形 年    | (和)通在外版数(千段) | 市值(百)  |
| 1902 台紙               | 2000/12/30 Y       | 1.91          | 0         | 0.25            | 4,650,453 | 104.3   | .50.408.I | 560,000      |        |
| 1902 台紙               | 2001/12/31 Y       | 10.29         | 0         | -1.22           | 4,910,044 | 120,64  | 40,2059   | 560,000      |        |
| 1902 台紙               | 2002/12/31 7       | 35.25         | 0         | 3.48            | 4,371,802 | 89.33   | 85.3451   | 560,000      |        |
| 1902 台紙               | 2003/12/31 Y       | 4.27          | 0         | 0.65            | 4,521.29% | 132.64  | 19.186    | 290,000      |        |
| 1902 台紙               | 2004/12/31 Y       | 5,98          | 0         | 0.96            | 4,871,679 | 113.11  | 9,2875    | 298,700      |        |
| 1902 台紙               | 2005/12/30 V       | 4.17          | 0         | -0.59           | 4,867,214 | 131:73  | 40,8%%    | 306,930      |        |
| 1902 台紙               | 2006/12/29 Y       | 0.90          | 0         | 0.27            | 5,498,770 | 120.04  | \$7.674   | 312,555      |        |
| 1902 台紙               | 2007/12/31 Y       | 5.2           | 0         | 2.97            | 6,907,807 | 172.54  | 4.0548    | 335,767      |        |
| 1902 台紙               | 2008/12/31 Y       | 6.39          | C         | 1.04            | 5,685,035 | 162,89  | 25.0706   | 335,767      |        |
| 1962 省錯               | 2009/12/31 Y       | -1.02         | 0         | -0.28           | 5,614,387 | 215.67  | 33,4587   | 335,767      |        |
| 1902 白紙               | 2010/12/31 %       | 14.49         | 0         | 2.53            | 1.523,028 | 261.68  | 65.7284   | 304,007      |        |
| 1902 省低               | 2011/12/30 Y       | 3.63          | 0         | 0.51            | 1,467,589 | 259.01  | 43.5328   | 400,000      |        |
| 1902 白紙               | 2012/12/28 Y       | 2.65          | 0         | -0.47           | 5,987,964 | 244.55  | 7,2905    | 402,000      |        |
| 1903 土紙               | 2000/;2/30 N       | 10.2          | 7,631     | 1.71            | 1.974,608 | 125.7   | 46.542    | 240.779      |        |
| 1903 土紙               | 2001/12/31 N       | 11.29         | 9.5(5     | 1.72            | 1,890,447 | 99.53   | 4 2242    | 250.039      |        |
| 1903 土紙               | 2002/12/31 N       | 1.34          | 9,528     | 0.2             | 2,197,156 | 1.1.13  | 12:681    | 260.039      |        |
| 1903 土紙               | 2003/12/31 Y       | 5.36          | 12,890    | 0.95            | 2,098,723 | 104.86  | 6 22 37   | 250.039      |        |
| 1903 土根               | 2004/12/31. 1      | -7.61         | 4,425     | 1.38            | 1,985,784 | 109,55  | 5.07884   | 266.039      |        |
| 1905 土仙氏              | 2005/12/30 Y       | 15.7e         | 11.007    | 1.23            | 1,417,385 | 05,93   | -13.3854  | 250.039      |        |
| 1903 士統               | 2006/12/29 Y       | -0.72         | 10,655    | -0.13           | ,845,561  | 102/06  | 136.4816  | 260,039      | 1      |
| 1902 王敏               | 2007/12/31 Y       | 5.54          | 11,133    | 1.03            | 2205.565  | 133.31  | 42,105    | 266,039      |        |
| 1903 土紙               | 2008/12/31 %       | -2.55         | 11,433    | 4.47            | 2(292,344 | 1077-04 | 39,8118   | 260.039      |        |
| 1903 土組               | 2009/12/31 ?       | 5.04          | 10,135    | 42.6d)          | 1,749,560 | 9911    | 314,5854  | 200.019      | 2      |
| 11473.+桩              | 2010/12/31 9       | -1.01         | 10.064    | 0.66            | 2 94.0%   | 105.64  | .5.5278   | 260.044      | 1      |
| - Profile - School 2- | Shorth, Shorth, Sh | erse . Sherib |           |                 |           |         |           |              |        |